## 可信电子签章 PDF 签章操作指引

## 1、安装驱动

打开门户首页 https://zrzbcg.chinagasholdings.com 找到【服务指南】

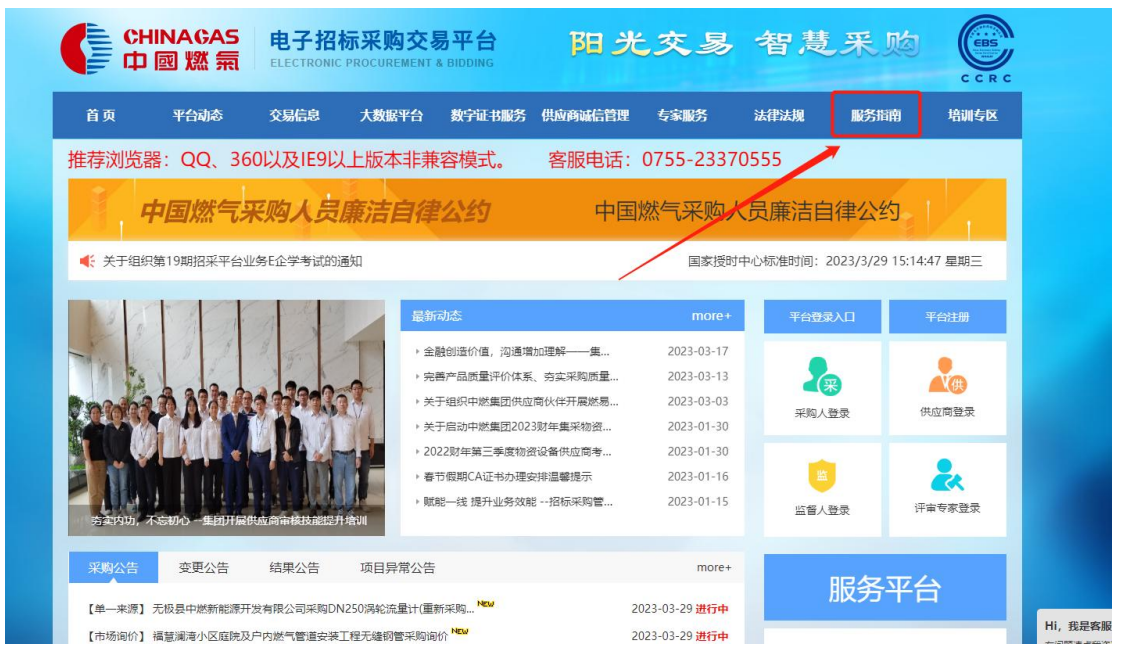

在【服务指南】中找到【工具下载】, 下载招投标系列文件驱动程序安装包(新)。 备注:已安装过驱动的可忽略此步骤。

|            | 燃氣集<br>GAS GROL | 团电子<br>JP ELECTR | 阳光交易 智慧采购   |            |         |      |      |            |
|------------|-----------------|------------------|-------------|------------|---------|------|------|------------|
| 首页         | 平台动态            | 剱                | <b>計</b> 信息 | 数字证书服务     | 供应商减信管理 | 专家服务 | 法律法规 | 服务指南       |
| ♀ 当前位置: 首页 | 〔 / 服务指南 / 工具   | 下载               |             |            |         |      |      |            |
| 服务指南       |                 | 序号               | 标题          |            |         |      |      | 发布日期       |
| 企业登记指引     | 1               | 1                | 招投标奏        | 列文件驱动程序安装包 | 1 (新)   |      |      | 2022-06-08 |
| 业务操作指引     | 1               | 2                | 筑龙数字        | 签名服务       |         |      |      | 2022-05-20 |
| CA及电子签     | 章指引             | 3                | 中燃申请        | 较件编制工具     |         |      |      | 2021-11-22 |
| 常见问题指引     | 1               | 4                | 中燃投杨        | 这件编制工具     |         |      |      | 2021-11-22 |
| 文件下载       |                 | 5                | 中燃数字        | 5证书续期工具    |         |      |      | 2020-07-07 |
| 工具下载       | 1               | 6                | 中燃标书        | 查看工具       |         |      |      | 2019-08-09 |
| 关于我们       |                 | 7                | 中燃清单        | 银价编制工具     |         |      |      | 2019-07-25 |
| 操作视频       |                 | 8                | 中燃控制        | 小清单编制工具    |         |      |      | 2019-07-25 |
|            |                 | 9                | 中燃工程        | 建量清单编制工具   |         |      |      | 2019-07-25 |
|            |                 | 10               | 中燃模板        | 这件编制工具     |         |      |      | 2019-07-25 |

## 2、可信电子签章

驱动安装完成后, 在【开始】找到"可信电子签章 V8", 打开 PDF 签章。

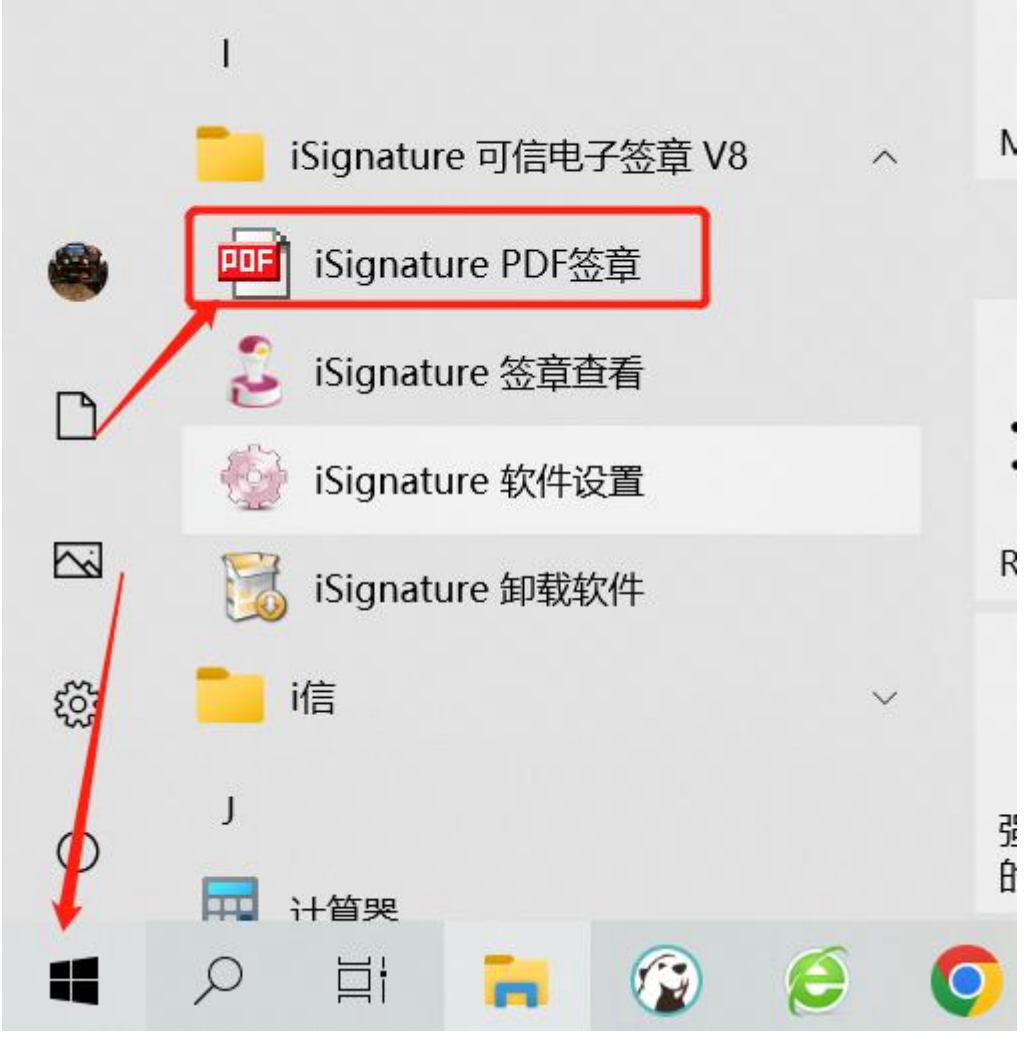

打开 PDF 签章后, 左上角点击文件—打开文件, 选择需要签章的 PDF 文件。

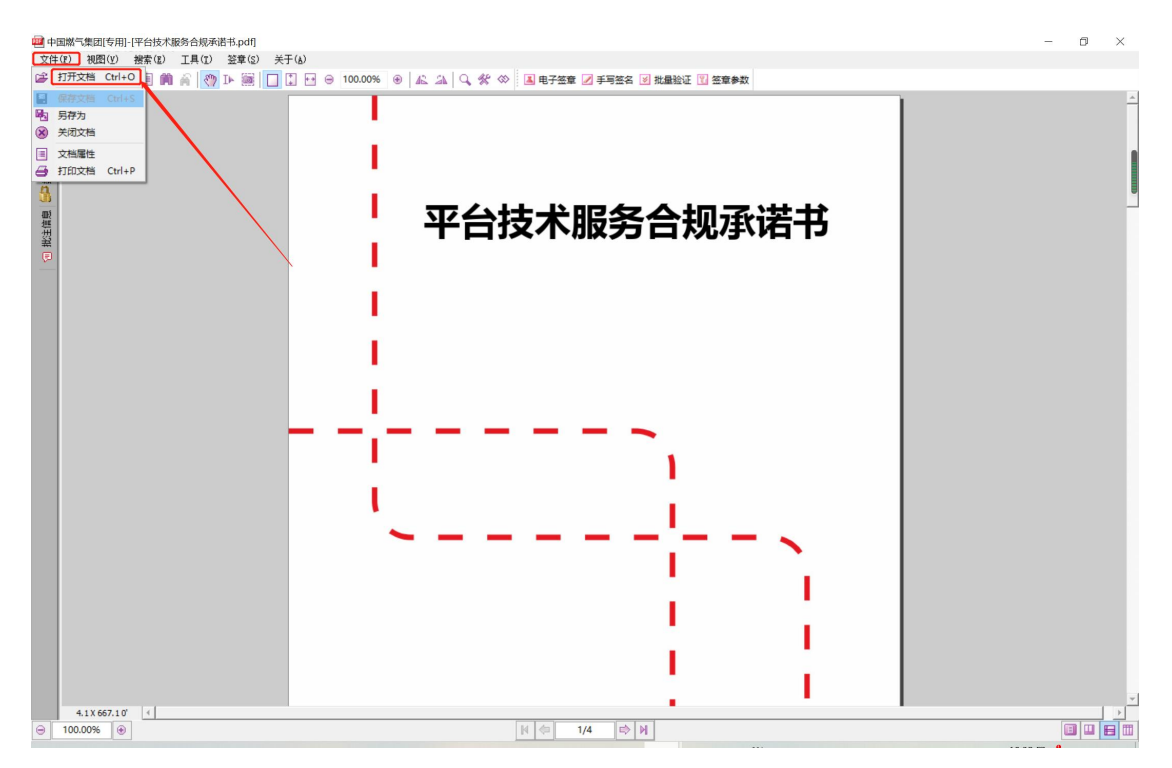

导入文件后,插入 CA 点击电子签章,在弹出提示框内输入 CA 密码,初始密码为 123456,确定后即可在指定位置签章,签章完成后点击保存即可。

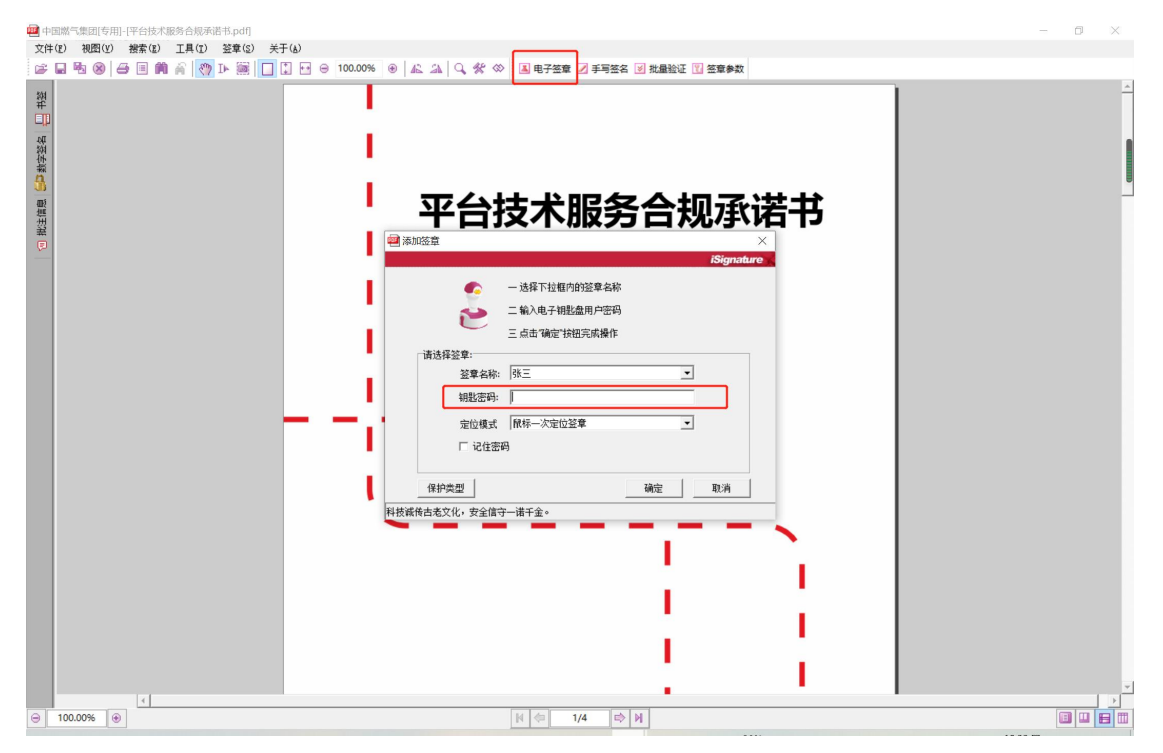

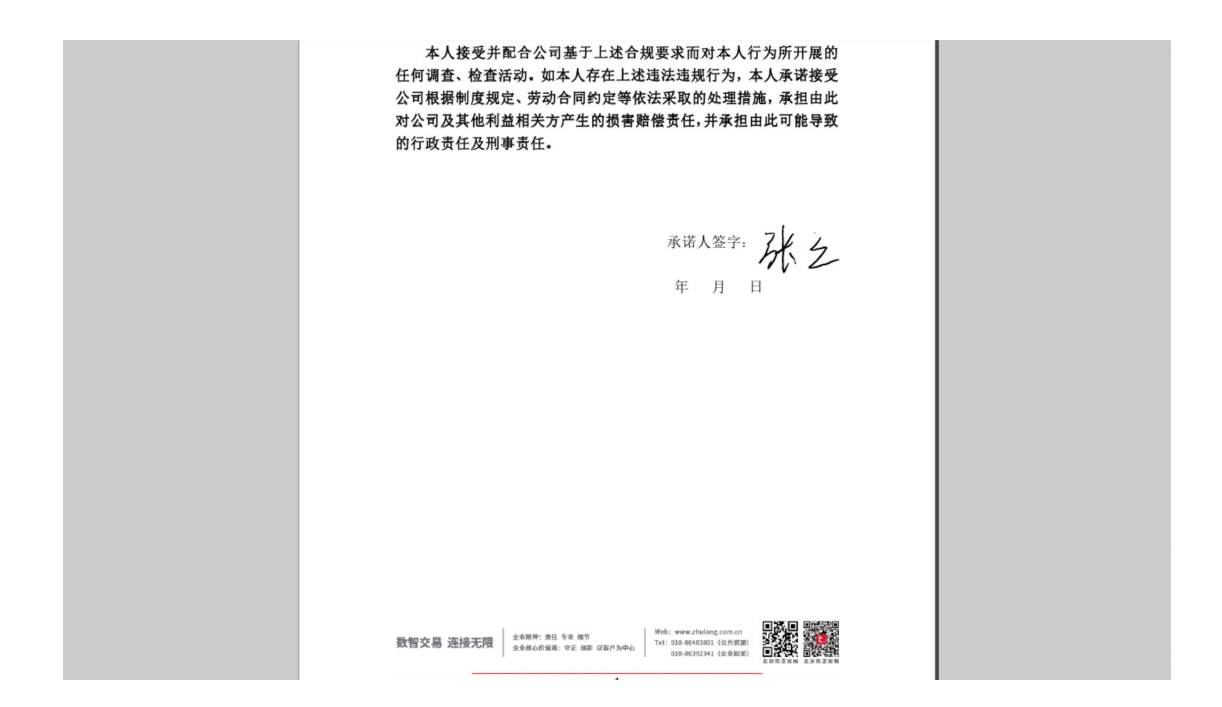